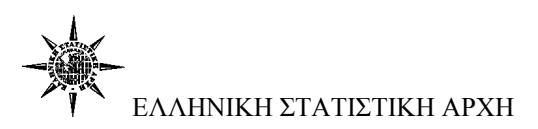

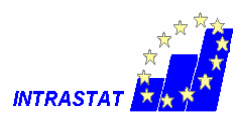

# <u>Υποβολή δήλωσης</u>

### <u>Βήμα 1°</u>

Μετά την είσοδο στο σύστημα επιλέγετε «Δηλώσεις»

## <u> Βήμα 2°</u>

| Apycio Enelepyaoia               | ows Internet Explo<br>eurostal statistics.gr/<br>Προβολή Αγαση | orer παρέχεται από Ελ.<br>Intrastat/declarations.asps<br>μένα Εργαλεία Βοήθε | 2TAT.                                                                                                    | 2                            | - Eliteri 🗙 🛃 Cont                 | ște                                                                                                    |                           |
|----------------------------------|----------------------------------------------------------------|------------------------------------------------------------------------------|----------------------------------------------------------------------------------------------------|------------------------------|------------------------------------|----------------------------------------------------------------------------------------------------|---------------------------|
| Νάστημένα 88 •                   | 😢 Διοχείριση Χρηστό                                            | ον Ο Ολοκληρουμένο Π<br>Ολοκληρουμένο Π<br>ΔΙΑΔΙΚΤΥΑ<br>ΗΛΕΚΤΡΟΝΙ            | CH STATISTIKH AN<br>KO SYSTHMA ONLIN<br>IKO SYSTHMA YOOBO                                                 | XH<br>VE EPEYNON & EPC       |                                    | pi • Σελίδα • Α                                                                                                    | Ασφάλεια * Εργαλεία * 💽 * |
| Αρχή - Αν                        | ακοινώσεκ, Εριατήσ                                             | εκ, & Ασοντήσεις - Εγγροφ                                                    | рή Профіλ Аλλαγ<br>УПОВОАН А                                                                              | ή Password - Δηλώ<br>ΗΔΩΣΕΩΝ | ock, Apyclo AnMissiav '            | Εξοδος - Οδηγίες                                                                                                    | ç - Enikowavla            |
|                                  | A.Φ.M.                                                         | Ονοματεπώνυμο                                                                |                                                                                                    | Email                        | Τηλέφωνο                           | Πρόσβαση                                                                                                    |                           |
|                                  | 090401013                                                      | E.Z.Y.E. (DEMO)                                                              | kosmastr@statist                                                                                          | acs.gr                       | 210-4852060                        | Ενεργός                                                                                                    |                           |
| 1                                | 1                                                              |                                                                              | Freed and Florench                                                                                        | Barrow Read a                |                                    |                                                                                                    |                           |
|                                  | Eunoóeu                                                        | σιμη Δήλιαση                                                                 | Τοοποποιητ                                                                                                | κά Δάλωσης                   | Expoderau                          | ο Δάλωσο                                                                                                    | -                         |
|                                  | Αφέη<br>(Εσαγωγή)                                              | Αποστολή<br>(Εξαγωγή)                                                        | Αφέη<br>(Εισαγωγή)                                                                                        | Αποστολή<br>(Εξαγωγή)        | Αφέη<br>(Εσαγωγή)                  | Αποστολή<br>(Εξαγωγή)                                                                                                    |                           |
|                                  | Μαρ 2010                                                       | Μορ 2010                                                                     | Φεβ 2010<br>Ιαν 2010<br>Δεκ 2009<br>Οκτ 2009<br>Σεπ 2009<br>Ιουν 2009<br>Μαι 2009<br>Μαρ 2009<br>Ιαν 2009 | 107 5008                     | Noc. 2009<br>Auy 2009<br>Toux 2009 | Φεβ 2010<br>Ταν 2010<br>Λεκ 2009<br>Οκτ 2009<br>Σεπ 2009<br>Γουλ 2009<br>Γουλ 2009<br>Γουλ 2009<br>Μαι 2009<br>Μαι 2009<br>Μαι 2009 |                           |
| ** 0                             |                                                                |                                                                              |                                                                                                    |                              |                                    |                                                                                                    |                           |
| http://eurostat.statistics.gr/ml | rastat/history.aspx                                            |                                                                              |                                                                                                    |                              | 👄 Interne                          | e                                                                                                    | - * * 125% ·              |
|                                  |                                                                | C 3 Internet Exp                                                             | web epopuovó                                                                                              | (M) Enseriesed Web           | c 🔛 Web Eigapuoyň                  | 1                                                                                                    | EN 7 A 4 2 10 10 1100     |

### Επιλέγετε «Ροή»

#### <u>Βήμα3°</u>

| 🖉 Intrastat - O Wind | lows Internet Explor                 | er παρέχεται από ΕΛ.ΣΤΑΤ.                                |                                                           |                                         |                              |                      |
|----------------------|--------------------------------------|----------------------------------------------------------|-----------------------------------------------------------|-----------------------------------------|------------------------------|----------------------|
| 😋 🔍 🕶 🙋 http:/       | /eurostat. <b>statistics.gr</b> /int | rastat/declaration.aspx                                  |                                                           | 💌 🔛 🛩 🔀 a                               | ioogle                       | <b>9</b> -           |
| Αρχείο Επεξεργασία   | ι Προβολή Αγαπημ                     | ένα Εργαλεία Βοήθεια                                     |                                                           |                                         |                              |                      |
| 🚖 Αγαπημένα 🛛 😫 🔸    | 🤕 Διαχείριση Χρηστών                 | 🍘 Ολοκληρωμένο Πλ 🏈                                      | Intrastat >                                               |                                         | • Σελίδα • Ασφάλεια          | ο 👻 Εργαλεία 👻 🕜 👻 🦈 |
| -                    | -                                    | ΑΛΑΗΝΙΚΗ ΣΤΑΤΙ<br>ΔΙΑΔΙΚΤΥΑΚΟ ΣΥΣΤΗ<br>ΗΛΕΚΤΡΟΝΙΚΟ ΣΥΣΤΗ | <b>ΣΤΙΚΗ ΑΡΧΗ</b><br>ΙΜΑ ΟΝLINE ΕΡΕΥΝ<br>ΜΑ ΥΠΟΒΟΛΗΣ ΔΗΛΙ | ΩΝ & ΕΡΩΤΗΜΑΤΟΛΟΓΙΩΝ<br>DZEON INTRASTAT |                              |                      |
| Αρχή - Α             | νακοινώσεις - Ερωτήσει               | ς & Απαντήσεις - Εγγραφή - Προφ                          | οίλ - Αλλαγή Passwo                                       | ord - Δηλώσεις - Αρχείο Δηλώσω          | ν - Έξοδος - Οδηγίες - Επικα | οινωνία              |
|                      |                                      | Y                                                        | ΠΟΒΟΛΗ ΔΗΛΩΣΗ                                             | Σ                                       |                              |                      |
|                      | А.Ф.М.                               | ουροτεπώνυμο                                             | Περίοδος                                                  | Ροή                                     | Τύπος                        |                      |
|                      | 090401013                            | E.Z.Y.E. (DEMO)                                          | Map 2010                                                  | Άφιξη (Εισαγωγή)                        | Εμπρόθεσμη                   |                      |
|                      | A                                    | /αζήτηση κωδικού Σύνθετη Αναζήτ                          | ηση                                                       | Εσωτερική αναζήτηση Υποβα               | λή δήλωσης με αρχείο         |                      |
|                      | протохници                           | δύλωση αποστέλεται μόνο μέσω τ                           |                                                           | πολύ δύλωσης' στο τέλος του ι           |                              |                      |
|                      |                                      |                                                          | When the second states                                    |                                         |                              |                      |
|                      |                                      | Σας συνιστούμε να αποθηκ                                 | σας!<br>εύετε την δήλωση α                                | σας κάθε 10-15 εγγραφές.                | coold an of the date         |                      |
|                      | α/α Κωδικός                          | Χώρα Φ.Σ. Μ.Μ. Κ                                         | Πίνακας Προβολής<br>αθαρή Μάζα                            | Συμπλ. Μονάδες Τιμολ                    |                              |                      |
|                      | Αποθή                                | κευση δήλωσης - Αποστολή δήλω                            | σης - Μηδενισμός δ                                        | <b>ήλωσης -</b> Μετάβαση στην αρχή τη   | ις σελίδας                   |                      |
|                      |                                      | <b>Copyright © 20</b><br>Υποστήρξη & Αν                  | 02-2010, Ελληνική :<br>άπτυξη εφαρμογής e-                | Στατιστική Αρχή<br>business-lab.gr      |                              |                      |
|                      |                                      |                                                          |                                                           |                                         |                              |                      |
|                      |                                      |                                                          |                                                           |                                         |                              |                      |
|                      |                                      |                                                          |                                                           |                                         |                              |                      |
|                      |                                      |                                                          |                                                           |                                         |                              |                      |
|                      |                                      |                                                          |                                                           |                                         |                              |                      |
|                      |                                      |                                                          |                                                           |                                         |                              |                      |
|                      |                                      |                                                          |                                                           |                                         |                              |                      |
|                      |                                      |                                                          |                                                           |                                         |                              | ~ ·                  |
| Ολοκληρωσηκε         |                                      |                                                          |                                                           | Int Int                                 | ernet                        | *a * * 125% *        |
| 🌁 έναρξη 🔡 🥮         |                                      | 😂 3 Internet E 👻 😂 Web spar                              | ομο 🕲 Σημείωμ                                             | а We 🖻 Еүүрафо2                         | 😋 Web Εφαρμογή 🛛 ΕΝ 🍧        | 🚓 🌒 😅 🕗, 🏭 11:33     |

Στο πεδίο «Αναζήτηση Κωδικού» αναγράφετε τον οκταψήφιο κωδικό του εμπορεύματος και κατόπιν κάνετε «κλικ» στην επιλογή «Αναζήτηση κωδικού».

1

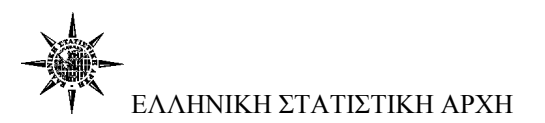

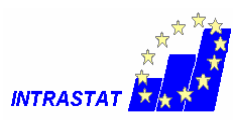

Αν δεν γνωρίζετε τον κωδικό μπορείτε να τον αναζητήσετε, είτε μέσω της «Αναζήτησης κωδικού» πληκτρολογώντας μέρος του κωδικού, είτε μέσω της «Σύνθετης Αναζήτησης» χρησιμοποιώντας μία ή περισσότερες λέξεις (ή τμήματα λέξεων) από την περιγραφή του.

#### <u>Βήμα 4°</u>

| 🧭 Intrastat - O Windows Interr                 | net Explorer παρέχεται από ΕΛ.ΣΤΑΤ                                                       | F.                                                                   |                                        |                              |                      |
|------------------------------------------------|------------------------------------------------------------------------------------------|----------------------------------------------------------------------|----------------------------------------|------------------------------|----------------------|
| Cacal + Martin http://eurostat.sta             | atistics.gr/intrastat/declaration.aspx#                                                  |                                                                      | < Pi + × 🛃                             | Google                       | 2-1                  |
| Αρχείο Επεξεργασία Προβολή                     | ή Αναπημένα Εργαλεία Βρήθεια                                                             |                                                                      |                                        |                              |                      |
| 🔆 Αγαπημένα 🛛 😹 - 🍘 Διαχείρι                   | ση Χρηστών 🕖 Ολοκληρωμένο Πλ                                                             | 💓 Intrastat 🛛 🗙                                                      | 🎃 · 🔊 · 🖃                              | ημη - Σελίδα - Ασφάλει       | α + Εργαλεία + 🕢 + " |
|                                                | ΑΛΗΝΙΚΗ ΣΤ<br>ΔΙΑΔΙΚΤΥΑΚΟ ΣΥ<br>ΗΛΕΚΤΡΟΝΙΚΟ ΣΥ                                           | <b>ΓΑΤΙΣΤΙΚΗ ΑΡΧΗ</b><br>ΥΣΤΗΜΑ ONLINE EPEYN<br>ΥΣΤΗΜΑ ΥΠΟΒΟΛΗΣ ΔΗΛΩ | ΩΝ & ΕΡΩΤΗΜΑΤΟΛΟΓΙΩΝ<br>ΣΕΩΝ ΙΝΤRASTAT | 22                           |                      |
| Αρχή - Ανακοινώσεκ,                            | ; - Ερωτήσεις & Απαντήσεις - Εγγραφή - Π                                                 | Ιροφίλ - Αλλαγή Ρasswo                                               | rd - Δηλώσεις - Αρχείο Δηλώσω          | ν - Έξοδος - Οδηγίες - Επικο | οινωνία              |
|                                                |                                                                                          | ΥΠΟΒΟΛΗ ΔΗΛΩΣΗ                                                       | E (                                    |                              |                      |
| A.9                                            | Φ.Μ. Ονουστεπώνυμο                                                                       | οσοίο απ                                                             | Poń                                    | Túnoc                        |                      |
| 0904                                           | 01013 Ε.Σ.Υ.Ε. (DEMO)                                                                    | Map 2010                                                             | Αφιξη (Εισαγωγή)                       | Εμπρόθεσμη                   |                      |
| 72142                                          | 2000 Αναζήτηση κωδικού Σύνθετη Αν                                                        | ναζήτηση                                                             | Εσωτερική αναζήτηση Χηρβο              | λή δήλωσης με σοχείο         |                      |
|                                                |                                                                                          |                                                                      |                                        |                              |                      |
| E E E E E E E E E E E E E E E E E E E          | ΟΣΟΧΗ!!!Η δήλωση αποστέλεται μόνο μέα                                                    | ω του συνδέσμου 'Αποσ                                                | πολή δήλωσης' στο τέλος του ι          | πίνακα προβολής.             |                      |
| NEA AEI                                        | ΤΟΥΡΓΙΑ: Πατώντας το κουμπί Αποθήκευ                                                     | ση δήλωσης έχετε την δ                                               | υνατότητα προσωρινής αποθήι            | κευσης των εγγραφών          |                      |
|                                                | Σας συνιστούμε να απο                                                                    | οθηκεύετε την δήλωση α                                               | ας κάθε 10-15 εγγραφές.                |                              |                      |
|                                                | EXPETHRIO X                                                                              | YNAYAZMENHZ ONOMA                                                    | ΤΟΛΟΓΙΑΣ 2010                          |                              |                      |
| Κωδικός                                        |                                                                                          | Περιγραφ                                                             | ή                                      |                              |                      |
| XV                                             | TMHMA XV - METAAAA KOINA KAI TEXNOYPI                                                    | THMATA AND TA METAAAA                                                | AYTA                                   |                              |                      |
| 72                                             | ΚΕΦΑΛΑΙΟ 72 - ΧΥΤΟΣΙΔΗΡΟΣ, ΣΙΔΗΡΟΣ ΚΑ                                                    | ΑΙ ΧΑΛΥΒΑΣ                                                           |                                        |                              |                      |
| 7214                                           | Ράβδοι από σίδηρο ή από όχι σε κράμα χάλι<br>και εκείνες που έχουν υποστεί στρίψιμο μετά | υβες, που έχουν απλώς σφι<br>ά την έλαση                             | υρηλατηθεί, ελαθεί ή διελαθεί σε θε    | ρμή κατάσταση, καθώς         |                      |
| 7214 20 00                                     | Που φέρουν οδοντώματα, εξογκώματα<br>υποστεί στρίψιμο μετά την έλαση                     | ι, κοιλώματα ή ανάγλυφ                                               | α που γίνονται στη διάρκεια της        | ς έλασης ή που έχουν         |                      |
|                                                |                                                                                          | Επιστροφή                                                            |                                        |                              |                      |
|                                                | Copyright @                                                                              | Э 2002–2010, Еλληνική 3                                              | τατιστική Αρχή                         |                              |                      |
|                                                | Υποστήριξη ε                                                                             | & Ανάπτυξη εφαρμογής 🤆-Ι                                             | ousiness lab.gr                        |                              |                      |
|                                                |                                                                                          |                                                                      |                                        |                              |                      |
|                                                |                                                                                          |                                                                      |                                        |                              |                      |
|                                                |                                                                                          |                                                                      |                                        |                              |                      |
|                                                |                                                                                          |                                                                      |                                        |                              |                      |
|                                                |                                                                                          |                                                                      |                                        |                              |                      |
| http://eurostat.statistics.gr/intrastat/declar | ation.aspx#                                                                              |                                                                      | Loi 🍚 Int                              | ernet                        | *A * * 125% *        |
| 🥵 🖬 🖬 🖉                                        | 🥟 " 🖉 3 Internet Exp 👻 🗐 We                                                              | εb εφαρμογή 🛛 💌 Έγγ                                                  | paqo2 - Mic 🧧 🤐 Web Eqappi             | eyń EN 🕽                     | 🔥 🌒 🚅 🔍 🐻 11:34      |

Κάνετε «κλικ» στην περιγραφή του οκταψήφιου κωδικού που έχετε δηλώσει.

#### <u>Βήμα 5°</u>

| Intrastat - O W | /indows Internet Explo                                                                    | rer παρέχεται από ΕΛ.ΣΤ.                                                      | AT.                                                                              |                                                                                      |                                                            |                         |
|-----------------|-------------------------------------------------------------------------------------------|-------------------------------------------------------------------------------|----------------------------------------------------------------------------------|--------------------------------------------------------------------------------------|------------------------------------------------------------|-------------------------|
|                 | ttp://eurostat.statistics.gr/                                                             | itrastat/declaration.aspx#                                                    |                                                                                  |                                                                                      | Google                                                     |                         |
| ρχείο Επεξεργ   | ασία Προβολή Αγαπηι                                                                       | ιένα Εργαλεία Βοήθεια                                                         |                                                                                  |                                                                                      |                                                            |                         |
| ζ Αγαπημένα 8   | 📨 🔫 🍋 Διαχείριση Χρηστώ                                                                   | .ν 🕗 Ολοκληρωμένο Πλ                                                          | 😂 Intrastat                                                                      | × 🚳 • 🔊 •                                                                            | Ξ τη Σελίδα - Ασ                                           | φάλεια 👻 Εργαλεία 👻 😴 🔫 |
|                 |                                                                                           |                                                                               | ΥΠΟΒΟΛΗ ΔΗΛΩΣ                                                                    | нΣ                                                                                   |                                                            |                         |
|                 | A.Φ.M.                                                                                    | Ονοματεπώνυμο                                                                 | Περίοδος                                                                         | Ροή                                                                                  | Τύπος                                                      |                         |
|                 | 090401013                                                                                 | E.Z.Y.E. (DEMO)                                                               | Map 2010                                                                         | Άφιξη (Εισαγωγή)                                                                     | Εμπρόθεσμη                                                 |                         |
|                 | 72142000                                                                                  | Αναζήτηση κωδικού Σύνθετη                                                     | Αναζήτηση                                                                        | Εσωτερική αναζήτηση Υι                                                               | ιοβολή δήλωσης με αρχείο                                   |                         |
|                 | ΠΡΟΣΟΧΗΙΙΗ<br>ΝΕΑ ΛΕΙΤΟΥΡΓΙΑ:                                                             | δήλωση αποστέλεται μόνο μ<br>Πατώντας το κουμπί Αποθήκ<br>Σας συνιστούμε να α | έσω του συνδέσμου 'Απ<br>ευση δήλωσης έχετε την<br>σας!<br>ποθηκεύετε την δήλωστ | οστολή δήλωσης' στο τέλος τ<br>δυνατότητα προσωρινής απο<br>σας κάθε 10-15 εγγραφές. | ου πίνακα προβολής.<br>οθήκευσης των εγγραφών              | •                       |
|                 |                                                                                           | 01/21                                                                         |                                                                                  | ý 7314 30 00                                                                         |                                                            | -                       |
|                 | Σφυρηλατημένες<br>Που φέρουν οδοντι<br>στρίψιμο μετά την έ                                | ο μετα την εκαση<br>ώματα, εξογκώματα, κοιλώμα<br>λαση                        | τα ή ανάγλυφα που γίν<br>Φόρμα Εισανωγής Εί                                      | ονται στη διάρκεια της έλασης<br>δους                                                | ; ή που έχουν υποστεί                                      |                         |
|                 |                                                                                           | κωδικός:                                                                      | 7214 20 00                                                                       | ,                                                                                    |                                                            | -                       |
|                 |                                                                                           | χώρα:                                                                         | AT (Austpla)                                                                     | ~                                                                                    |                                                            |                         |
|                 |                                                                                           | Φύση Συναλλαγής (1):                                                          | 10* Συναλλαγές μη προ                                                            | σωρινής φύσης                                                                        | ~                                                          |                         |
|                 |                                                                                           | Τρόπος Μεταφοράς:                                                             | 4 (Αεροπορική μεταφο;                                                            | ode) 💙                                                                               |                                                            |                         |
|                 |                                                                                           | Καθαρή Μάζα (2):                                                              | kg                                                                               |                                                                                      |                                                            |                         |
|                 |                                                                                           | Συμπλ. Μονάδα (2):                                                            | Δεν υπάρχει                                                                      |                                                                                      |                                                            |                         |
|                 |                                                                                           | Τιμολογούμενο Ποσό (2):                                                       |                                                                                  |                                                                                      |                                                            |                         |
|                 |                                                                                           | Στατιστική Αξία (2):                                                          |                                                                                  |                                                                                      |                                                            |                         |
|                 |                                                                                           |                                                                               | Αποδοχή - Επιστρο                                                                | քղ                                                                                   |                                                            | _                       |
|                 | <ol> <li>Οι φύσεις συναλλαγ</li> <li>Οι τιμές που δέχοντ<br/>από το μηδέν (0).</li> </ol> | ών που έχουν αστερίσκο δίπλα (<br>αι τα πεδία 'Καθαρή Μάζα', 'Συμι            | <b>εημειωσεις</b> στον κωδικό τους παρουσιά τλ. Μονάδα', 'Τιμολογούμεν           | ιζονται για τη διευκόλυνσή σας κ<br>νο Ποσό' και "Στατιστική Αξία' είνα              | αι δεν είναι επιλέξιμες.<br>11 ακέραιοι αριθμοί μεγαλύτερο | 21                      |
|                 |                                                                                           | Copyright<br>Ynoortipe                                                        | : @ <b>2002-2010, Ελληνικ</b><br>η & Ανάπτυξη εφαρμογής «                        | Στατιστική Αρχή<br>2-business-lab.gr                                                 |                                                            |                         |
|                 |                                                                                           |                                                                               |                                                                                  |                                                                                      | Internet                                                   | 📲 • 🔍 125% •            |
| August Tax      |                                                                                           | 🥂 3 Internet Exp 👻 🛃                                                          | Veb zogouovó 🛛 🕅 'E                                                              | vyogmo2 - Mic 🛛 😭 Web Em                                                             | aouová E                                                   |                         |

Συμπληρώνετε όλα τα πεδία της φόρμας εισαγωγής είδους και επιλέγετε «Αποδοχή».

2

 <u>Χώρα</u> επιλέγεται ο κωδικός της χώρας προορισμού ή χώρας προέλευσης του εμπορεύματος.

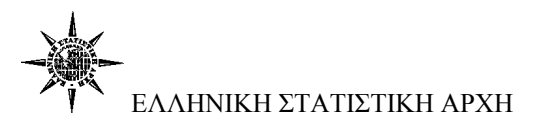

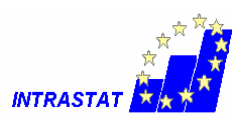

- <u>Φύση Συναλλαγής</u> Για λόγους διευκόλυνσης στη λίστα των κωδικών του πεδίου έχουν προστεθεί και οι ομάδες κωδικών συνοδευόμενες από έναν αστερίσκο, οι οποίες δεν είναι επιλέξιμες.
- <u>Τρόπος Μεταφοράς</u> Στις περιπτώσεις θαλάσσιας ή αεροπορικής μεταφοράς, ως σύνορο θεωρείται το λιμάνι ή ο αερολιμένας φόρτωσης ή εκφόρτωσης της χώρας.
- Καθαρή μάζα αναγράφεται, ανά είδος, η μάζα των εμπορευμάτων, χωρίς καμία συσκευασία, εκφρασμένη σε χιλιόγραμμα.
- Συμπληρωματική μονάδα αναγράφεται, ανά είδος, η ποσότητα των εμπορευμάτων σε συμπληρωματικές μονάδες (m, m<sup>2</sup>, lt, τεμάχια κλπ.), δηλαδή μονάδες μέτρησης ποσότητας, εκτός της μάζας, εφόσον αυτό προβλέπεται από τη Συνδυασμένη Ονοματολογία.
- <u>Τιμολογούμενο ποσόν</u> αναγράφεται το τιμολογούμενο ποσό, χωρίς ΦΠΑ, που αντιστοιχεί σε κάθε είδος που περιλαμβάνει η δήλωση.
  - Για τους υπόχρεους παροχής πληροφοριών που δεν έχουν υπερβεί το κατώφλι της στατιστικής αξίας αναγράφεται το τιμολογούμενο ποσό, χωρίς ΦΠΑ, που αντιστοιχεί σε κάθε είδος που περιλαμβάνει η δήλωση.
  - Στις περιπτώσεις εργασίας φασόν, καθώς και σε κάθε περίπτωση αποστολής αγαθών μετά από επεξεργασία, συντήρηση ή επισκευή ως τιμολογούμενο ποσό θεωρείται αποκλειστικά και μόνο το ποσόν που πιστώνεται για την εργασία αυτή, χωρίς το ΦΠΑ, περιλαμβανομένων και ενδεχόμενων συμπληρωματικών δαπανών.
  - Αν δεν εκδίδεται τιμολόγιο, πρέπει να αναγράφεται το ποσόν, το οποίο έχει πιθανώς συμφωνηθεί μεταξύ ενός αγοραστή και ενός πωλητή που είναι ανεξάρτητοι μεταξύ τους, σύμφωνα με τους όρους του ελεύθερου ανταγωνισμού ή συμπληρώνεται η μονάδα (1)
- Στατιστική Αξία αναγράφεται το τιμολογούμενο ποσόν προσαυξημένο:
  - Κατά την αποστολή με τα μεταφορικά και τα ασφάλιστρα που αφορούν το μέρος της διαδρομής το

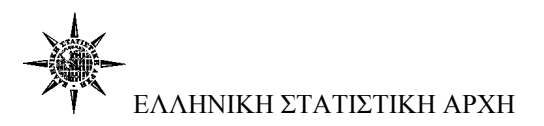

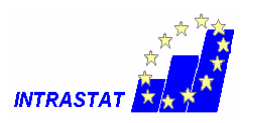

οποίο βρίσκεται στο στατιστικό έδαφος του κράτους μέλους αποστολής.

- Κατά την άφιξη με τα μεταφορικά και τα ασφάλιστρα που αφορούν το μέρος της διαδρομής, το οποίο βρίσκεται στο στατιστικό έδαφος του κράτους μέλους που αποστέλλει τα εμπορεύματα.
- Για τους υπόχρεους παροχής πληροφοριών που δεν έχουν υπερβεί το κατώφλι της στατιστικής αξίας δεν είναι υποχρεωμένοι να υπολογίζουν τη στατιστική αξία και εμφανίζουν στο πεδίο της Στατιστικής αξίας μόνο την τιμολογιακή για κάθε μία συναλλαγή.
- Για τα εμπορεύματα που προκύπτουν από πράξεις τελειοποίησης, η στατιστική αξία διαμορφώνεται σαν τα εμπορεύματα να είχαν παραχθεί εξ ολοκλήρου στο κράτος μέλος τελειοποίησης. Έτσι η στατιστική αξία πρέπει να περιλαμβάνει:
  - κατά την αποστολή και κατά την άφιξη, που προηγούνται της εκτέλεσης εργασίας φασόν, την αξία του προϊόντος που προορίζεται για την εργασία αυτή και
  - κατά την αποστολή και κατά την άφιξη, που έπονται εργασίας φασόν, επιπλέον του κόστους της εργασίας αυτής, και την αξία του προϊόντος που προοριζόταν για την εν λόγω εργασία.
- Σε όσες περιπτώσεις δεν έχει εκδοθεί φορολογικό στοιχείο η στατιστική αξία συμπληρώνεται με την κατ' εκτίμηση αξία των αγαθών.

#### <u>Σημείωση:</u>

Οι τιμές που δέχονται τα πεδία «Καθ. Μάζα», «Συμπληρωματική Μονάδα», «Τιμολογούμενο Ποσό» και «Στατιστική Αξία» πρέπει να είναι ακέραιοι αριθμοί μεγαλύτεροι από το μηδέν (0).

4

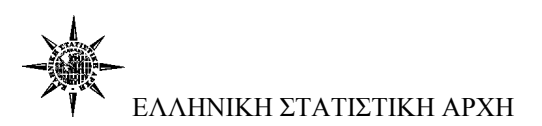

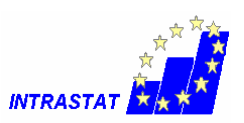

# <u>Βήμα 6°</u>

| 🖉 Intrastat - O Wir | ndows Internet Explor                                 | er παρέχεται από ΕΛ.ΣΤΑΤ.           |                                          |                                                                                                    |                             |                        |
|---------------------|-------------------------------------------------------|-------------------------------------|------------------------------------------|----------------------------------------------------------------------------------------------------|-----------------------------|------------------------|
| 😋 🔾 👻 💋 http        | p://eurostat. <b>statistics.gr</b> /ini               | trastat/declaration.aspx#           |                                          | <ul> <li>B</li> <li>S</li> <li>S</li> </ul>                                                                                                    | Google                      | •                      |
| Αρχείο Επεξεργασ    | τία Προβολή Αγαπημ                                    | ένα Εργαλεία Βοήθεια                |                                          |                                                                                                    |                             |                        |
| 🚖 Αγαπημένα 🛛 😹     | <ul> <li>         Διαχείριση Χρηστών      </li> </ul> | / 🕖 Ολοκληρωμένο Πλ 🍎               | Intrastat >                              | A      A      A     A | 🗄 📻 - Σελίδα - Ασφάλ        | εια + Εργαλεία + 😨 + " |
|                     |                                                       |                                     | ΣТІКН АРХН                               |                                                                                                    |                             |                        |
|                     |                                                       | ΔΙΑΔΙΚΤΥΑΚΟ ΣΥΣΤΗ                   | MA ONLINE EPEYN                          |                                                                                                    | N14                         |                        |
|                     |                                                       |                                     |                                          | MZELIN IN IRASIAI                                                                                                    | 28                          |                        |
| Αρχή -              | Ανακοινώσεις - Ερωτήσει                               | ις & Απαντήσεις - Εγγραφή - Προφ    | οίλ - Αλλαγή Passwo                      | ord - Δηλώσεις - Αρχείο Δηλώσα                                                                                                    | ων - Έξοδος - Οδηγίες - Επι | κοινωνία               |
|                     |                                                       | Y                                   | ποβολή δηλωση                            | IΣ                                                                                                    |                             |                        |
|                     | А.Ф.М.                                                | Ονοματεπώνυμο                       | Περίοδος                                 | Ροή                                                                                                    | Τύπος                       |                        |
|                     | 090401013                                             | E.Z.Y.E. (DEMO)                     | Map 2010                                 | Άφιξη (Εισαγωγή)                                                                                                    | Εμπρόθεσμη                  |                        |
|                     | 72142000 A                                            | ναζήτηση κωδικού Σύνθετη Αναζήτ     | ηση                                      | Εσωτερική αναζήτηση Υποβ                                                                                                    | ιολή δήλωσης με αρχείο      |                        |
|                     | C C C C C C C C C C C C C C C C C C C                 |                                     | u anaktanon 'Ana                         | arolà Sòluanc' aro tèles rou                                                                                                    | ahana postoble              |                        |
|                     |                                                       |                                     | And a service of the service of the      |                                                                                                    |                             |                        |
|                     | NEA AEITOTPI IA. I                                    |                                     | oact                                     |                                                                                                    | Report, int stable          |                        |
|                     |                                                       | za, ootoroope ta anoork             |                                          |                                                                                                    |                             |                        |
|                     |                                                       | Yohon D X M M                       | Πίνακας Προβολής                         | Tuun) Mováðse Tuu                                                                                                    |                             |                        |
|                     | 1 7214 20 00                                          | AT 11 3                             | 1                                        | 0                                                                                                    | 1 1                         |                        |
|                     |                                                       | Σύνολα Δήλωσης                      | 1                                        |                                                                                                    | 1 1                         |                        |
|                     | Anoth                                                 | ηκευση οηλωσης - Αποστολη οηλω      | σης - Μησενισμος α                       | οηλωσης - Μεταβαση στην αρχη τ                                                                                                    | της σελίοας                 |                        |
|                     |                                                       | Copyright © 200<br>Υποστήριξη & Ανά | 02-2010, Ελληνική<br>ὑπτυξη εφαρμογής e- | Στατιστική Αρχή<br>-business-lab.gr                                                                                                    |                             |                        |
|                     |                                                       |                                     |                                          |                                                                                                    |                             |                        |
|                     |                                                       |                                     |                                          |                                                                                                    |                             |                        |
|                     |                                                       |                                     |                                          |                                                                                                    |                             |                        |
|                     |                                                       |                                     |                                          |                                                                                                    |                             |                        |
|                     |                                                       |                                     |                                          |                                                                                                    |                             |                        |
|                     |                                                       |                                     |                                          |                                                                                                    |                             |                        |
|                     |                                                       |                                     |                                          |                                                                                                    | sternet                     |                        |
| the Aussation (     |                                                       | 7 2 Internet Even                   |                                          |                                                                                                    | EN C                        |                        |
| εναρξη              |                                                       | S a internet exp • Si web so        | арроун 🔊 Еү                              | Abados - Mic 🧖 Mep Edabl                                                                                                    | EN .                        |                        |

Για να καταχωρήσετε οριστικά τη δήλωση επιλέγετε «Αποστολή δήλωσης».

# <u>Βήμα 7°</u>

| 🍘 Intrastat - O Window                                      | vs Internet Exp         | olorer παρέχεται από ΕΛ.ΣΤ   | AT.                                     |                            |                                       |                                        |  |  |
|-------------------------------------------------------------|-------------------------|------------------------------|-----------------------------------------|----------------------------|---------------------------------------|----------------------------------------|--|--|
| 😋 💭 🔻 🕅 http://eurostat.statistics.gr/ntrastat/history.aspx |                         |                              |                                         |                            |                                       |                                        |  |  |
| Αρχείο Επεξεργασία                                          | Προβολή Αγαι            | ημένα Εργαλεία Βοήθεια       |                                         |                            |                                       |                                        |  |  |
| 🚖 Αγαπημένα 🛛 😣 - 🌠                                         | 🗧 Διαχείριση Χρησ       | τών 🍘 Ολοκληρωμένο Πλ        | O Intrastat ×                           | 🚵 • 🖾 - 🖂 🦛                | <ul> <li>Σελίδα - Ασφάλεια</li> </ul> | <ul> <li>Εργαλεία - (2) - "</li> </ul> |  |  |
|                                                             |                         | A                            |                                         |                            |                                       |                                        |  |  |
|                                                             |                         |                              | ΣΥΣΤΗΜΑ ONLINE ΕΡΕΥΝΩΝ & ΕΡ             | ΩΤΗΜΑΤΟΛΟΓΙΩΝ              |                                       |                                        |  |  |
|                                                             |                         |                              | ΣΥΣΤΗΜΑ ΥΠΟΒΟΛΗΣ ΔΗΛΩΣΕΩΝ ΙΝ            | TRASTAT                    | <b>**</b>                             |                                        |  |  |
| Αρχή - Αναι                                                 | κοινώσεις - Ερωτί       | ήσεις & Απαντήσεις - Εγγραφή | - Προφίλ - Αλλαγή Password - Δηλ        | ώσεις - Αρχείο Δηλώσων -   | Έξοδος - Οδηγίες - Επικοι             | vovia                                  |  |  |
|                                                             |                         |                              | ΑΡΧΕΙΟ ΔΗΛΩΣΕΩΝ                         |                            |                                       |                                        |  |  |
|                                                             |                         | ΤΟ ΣΥΣΤΗΜΑ ΔΕΝ ΠΑΡΕΧΕΙ       | ΒΕΒΑΙΩΣΕΙΣ ΓΙΑ ΜΗΔΕΝΙΚΕΣ ΕΜ             | ΠΡΟΘΕΣΜΕΣ ΔΗΛΩΣΕΙΣ.        |                                       |                                        |  |  |
|                                                             | rpononorma              |                              |                                         | εύμο της επομένης περίοσος | ο ως εκτιροθεσμες.                    |                                        |  |  |
|                                                             | А.Ф.М.                  | Ονοματεπώνυμο                | Email                                   | Τηλέφωνο                   | Πρόσβαση                              |                                        |  |  |
|                                                             | 041652694               | INTRA                        | kosmastr@statistics.gr                  | 210                        | Ενεργός                               |                                        |  |  |
| -                                                           | 012345678               | test test Mývuµa a           | πό ιστοσελίδα                           |                            | Ανενεργός                             |                                        |  |  |
|                                                             | 090401013               | E.Z.Y.E. (DEMO)              | Sálwan nasalánθars us somoja            |                            | Ενεργος                               |                                        |  |  |
|                                                             |                         |                              | βεβοίωση θα την παραλάβετε 2 ημέρες     |                            |                                       |                                        |  |  |
|                                                             |                         | pe                           | τα την ληξη του μηνα αναφοράς από το αρ | Xeld on Allocate.          |                                       |                                        |  |  |
|                                                             |                         |                              | ок                                      |                            |                                       |                                        |  |  |
|                                                             |                         |                              |                                         |                            |                                       |                                        |  |  |
|                                                             |                         |                              |                                         |                            |                                       |                                        |  |  |
|                                                             |                         |                              |                                         |                            |                                       |                                        |  |  |
|                                                             |                         |                              |                                         |                            |                                       |                                        |  |  |
|                                                             |                         |                              |                                         |                            |                                       |                                        |  |  |
|                                                             |                         |                              |                                         |                            |                                       |                                        |  |  |
|                                                             |                         |                              |                                         |                            |                                       |                                        |  |  |
|                                                             |                         |                              |                                         |                            |                                       |                                        |  |  |
|                                                             |                         |                              |                                         |                            |                                       |                                        |  |  |
|                                                             |                         |                              |                                         |                            |                                       |                                        |  |  |
|                                                             |                         |                              |                                         |                            |                                       | × 1                                    |  |  |
| <                                                           |                         |                              |                                         |                            |                                       | >                                      |  |  |
| Avaµový yla http://eurostat.stati                           | istics.gr/intrastat/his | tory.aspx                    |                                         | Intern                     | et                                    | ≪a • € 125% •                          |  |  |
| 🏄 έναρξη 🔰 🎯 🐲                                              | ı 🚾 📧 🏉                 | 🎽 🖉 3 Internet Exp 👻 ன       | Web εφαρμογή 🛛 🕙 Έγγραφο2 -             | Mic 🥯 Web Eqappoyr         | EN 🖱                                  | 🚓 🌒 📰 🧐, 🐻 11:37                       |  |  |

Το σύστημα σας μεταφέρει στο «Αρχείο δηλώσεων» όπου βλέπετε τον αριθμό πρωτοκόλλου καταχώρησης, τη Ροή, το συνολικό αριθμό των εγγραφών, τη συνολική Τιμολογιακή και Στατιστική αξία και την ημερομηνία υποβολή της.

Από το «Αρχείο δηλώσεων» μπορείτε:

- Επιλέγοντας τον Αριθμό πρωτοκόλλου να τυπώσετε τη δήλωση και
- Μετά τη παρέλευση δυο εργάσιμων ημερών, από την ημερομηνία της εμπρόθεσμης λήξης κάθε περιόδου, να παραλάβετε τη βεβαίωση υποβολής της δήλωσης.